## Albatros travel

# **ETA – United Kingdom - App**

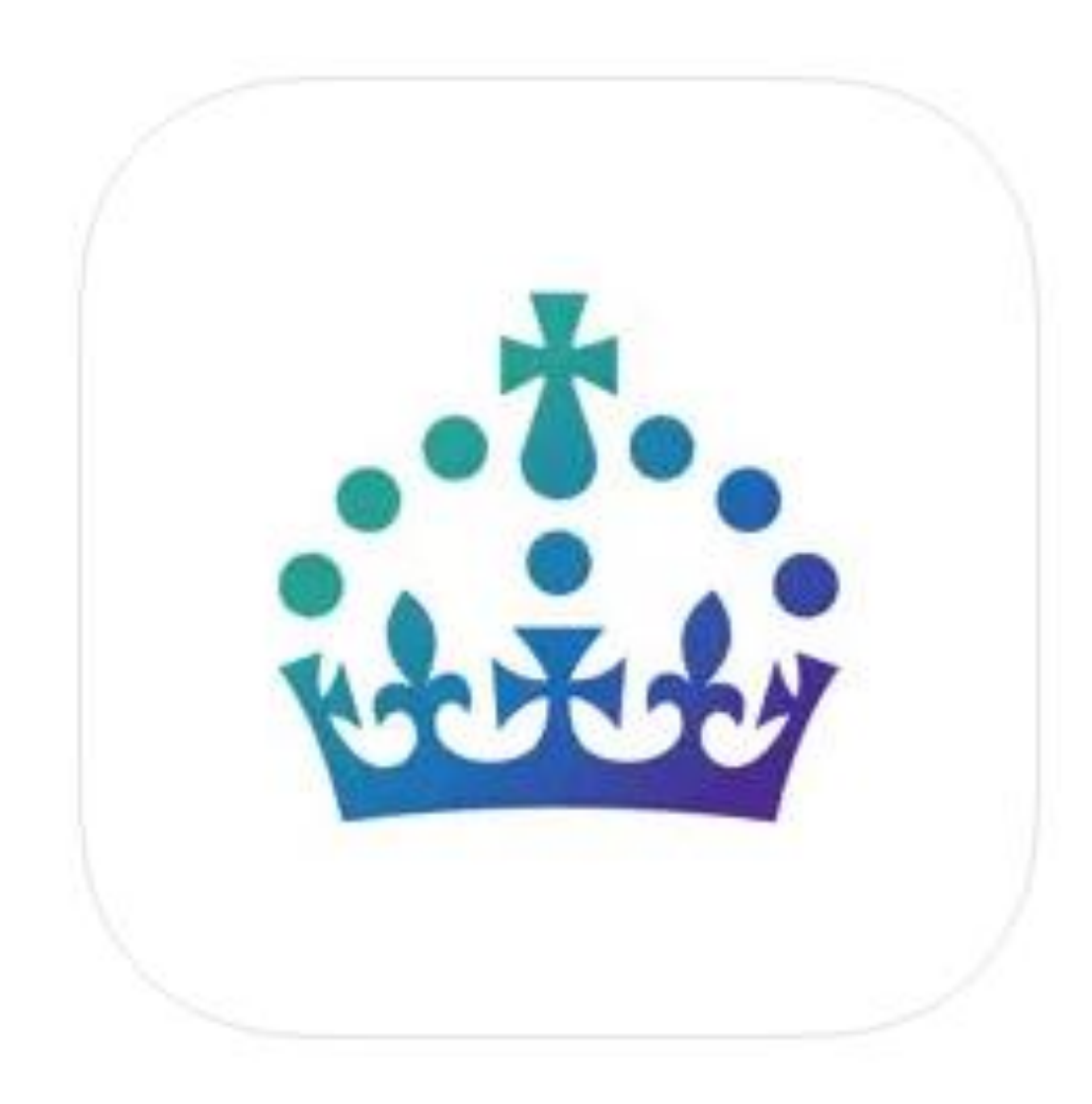

## Albatros travel

Når du er kommet ind på Appen, så stryger du til venstre, indtil du ser feltet 'Continue'

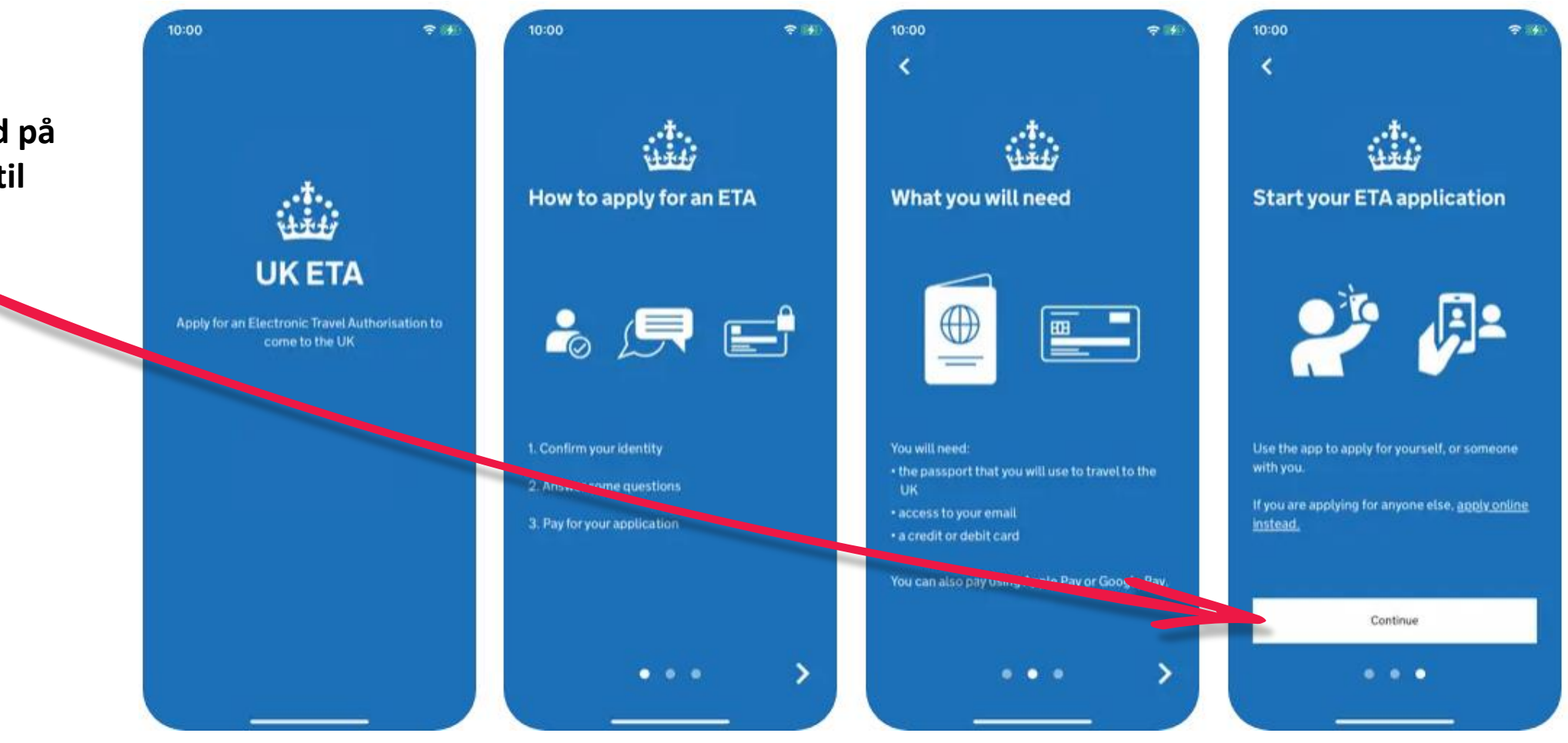

Tøndergade 16, 1752 København V | albatros.dk | 36 98 98 98 | info@albatros.dk

## Albatros travel

1

1. En ETA er gyldig i 2 år eller indtil dit pas udløber. Tryk på 'Start Now'.

## 2.

Tryk på ´Agree and continue'

#### 3.

Indtast din emailadresse og derefter 'Continue'

## Apply for an ETA

An electronic travel authorisation (ETA) gives you permission to travel to the UK.

An ETA lasts for 2 years or until your passport expires, whichever is sooner.

You can travel to the UK as many times as you want in that time.

It costs £10 to apply.

Find out more about who can get an ETA and how to apply

#### **Before you start**

If you do not do anything for 30 minutes the app will timeout.

You will be warned when your session is about to expire, and will be able to

Start now

#### Privacy and terms of use

#### **Privacy notice**

2.

You can find out what information the Home Office collects from you and how it uses it in the ETA (Electronic Travel Authorisation) privacy notice.

ETA (Electronic Travel Authorisation) privacy notice

#### Cookies

The app will:

 only hold your personal information until you close it or your session ends

Agree and continue

 not hold any personal information elsewhere on your phone

## What email address do you want to use to receive your ETA decision?

We will send a security code to this email address to check you can use it.

3

Continue

## Albatros travel

## 4.

4.

Indtast den 6-cifrede kode, som er blevet sendt til din email. Derefter 'Continue'

## Enter 6-digit code sent to Din oplyste mailadresse

Not received a code or wrong email

Enter a 6-digit code

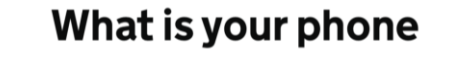

| - | Country code  |
|---|---------------|
|   | +45 (Denmark) |

5

+45 Phone number

# Does your passport have a biometric chip?

Look for this symbol, usually on the cover of a passport.

6.

>

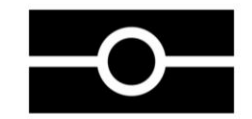

## 5.

Indtast dit telefon/mobilnummer, derefter 'Continue'

## 6.

Har dit pas et biometrisk chip, som vist med logo, så vælg 'Yes'

| Continue        |          |                      |
|-----------------|----------|----------------------|
|                 |          |                      |
| 1               | 2        | 3<br>def             |
| <b>4</b><br>бні | 5<br>JKL | 6<br><sup>MN0</sup>  |
| 7<br>pors       | 8<br>TUV | 9<br><sup>wxyz</sup> |
|                 | 0        | $\otimes$            |

#### l do not have a phone number

Continue

No

Yes

## Albatros travel

7. Tag et foto af dit pas og derefter 'Continue'

## 8.

Hvis dit foto bliver godkendt (Successfully taken), så trykker du på ´Continue´

#### 9.

Læg din mobil på dit pas og som vist på billedet og lad den læse informationer i dit pas. Tryk derefter på 'Continue'.

# Take a photo of your passport

7.

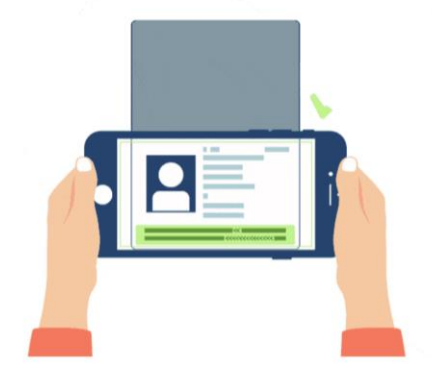

You need to take a photo of the passport you will use to travel to the UK. Your ETA will be linked to this passport.

The photo must show:

- all 4 corners of the details page
- the machine-readable zone (MRZ)
- the photo of you

#### Image taken

8.

An image of your document has been successfully taken.

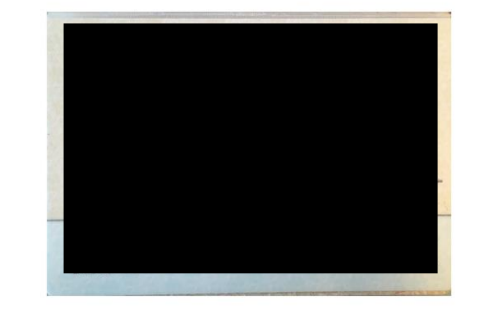

# Access the chip in your passport

9.

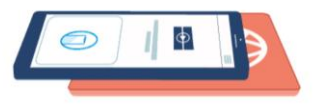

This is so we can check the information stored in your passport.

Close your passport and remove any cases you have on the phone or your passport before you continue.

Put the top of the phone halfway down your passport.

Continue

Continue Continue

Tøndergade 16, 1752 København V | albatros.dk | 36 98 98 98 | info@albatros.dk

## Albatros travel

10. Sørg for at mobilen ligger på passet, så den er klar til at scanne.

## 11.

Når passet er blevet scannet, får du besked om at det er 'Completed'og du trykker på 'OK'

#### 12.

Nu skal du scanne dit ansigt, tryk på 'Scan face' og sæt mobilen op til dit ansigt, indenfor cirklen.

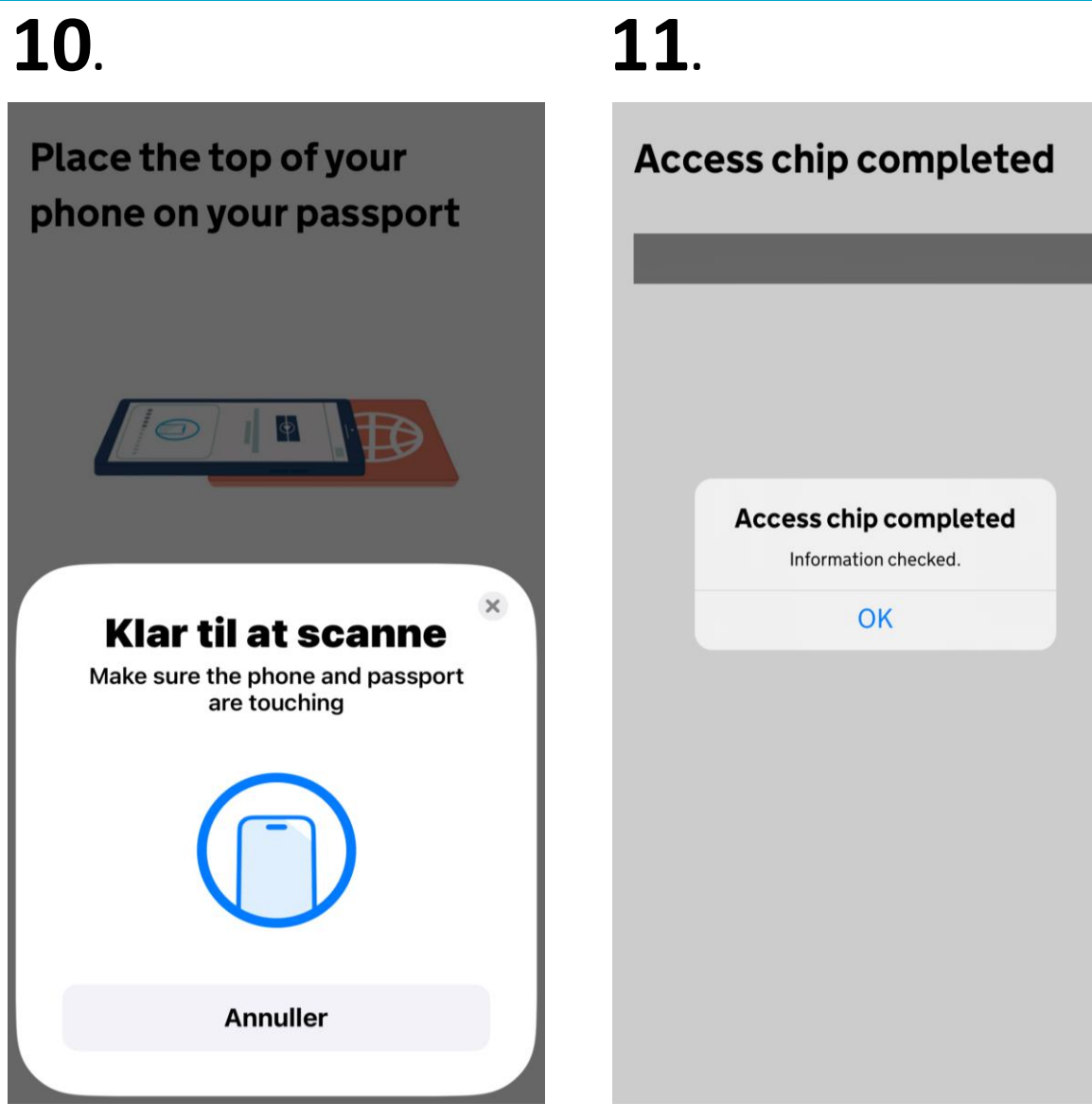

# Scan your face with your phone's camera

12.

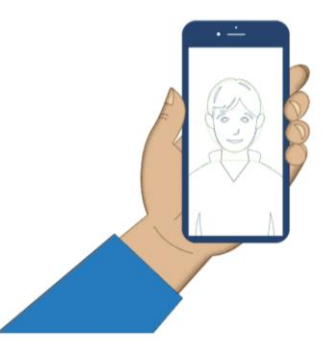

Next, we will use your phone's camera to check if you are a real person.

Make sure you are in a well lit room and remove any face coverings.

If you are applying for someone else, you need to scan their face - not yours.

#### Find out more

Scan face

## Albatros travel

#### 13.

Når ansigtet er blevet scannet, så trykker du på ´OK´.

## 14.

Nu skal du tage et foto af dig selv. Fotoet skal tages lige foran ansigtet. Tryk på 'Continue'.

## 15.

Se eksempel på, hvordan fotoet skal se ud. Lys eller hvid baggrund, ingen genstande i baggrunden. Ansigt og skuldre skal være synlige. Tryk 'Next' Scan your face with your phone's camera

13.

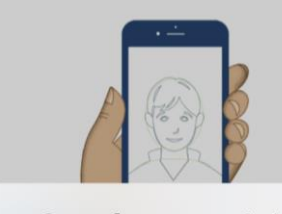

Scan face completed Face scanned successfully.

#### OK

Next, we will use your phone's camera to check if you are a real person.

Make sure you are in a well lit room and remove any face coverings.

If you are applying for someone else, you need to scan their face - not yours.

#### Find out more

Scan face

Take your photo

14

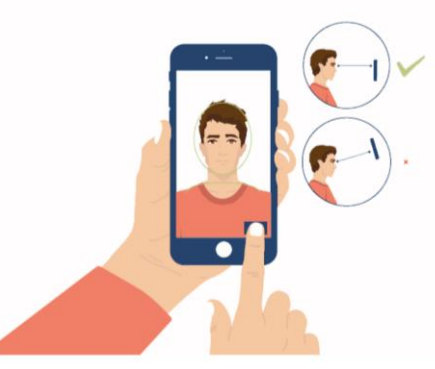

This is to confirm your identity.

You might need to try a few times to take a photo that meets the requirements.

Continue

## **15**.

#### Before you continue

Make sure you have:

- a plain light background, for example, a white wall
- no objects or people behind you

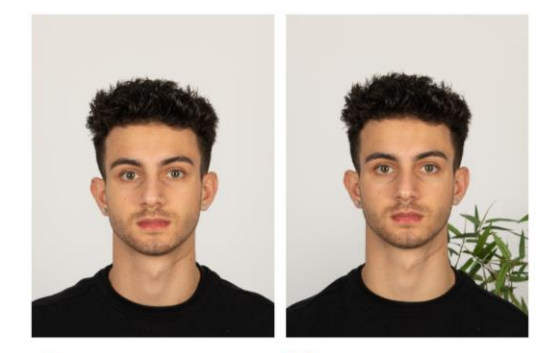

Plain light
 background

X Object in background

Your head and shoulders must be visible.

Next

## Albatros travel

## 16.

Hvis fotoet ikke bliver godkendt, så står der 'Take another photo' og du skal trykke på 'Retake' og tage et nyt foto.

## 17.

Når fotoet bliver godkendt, siger den, at dit billed er blevet godkendt. Tryk derefter på ´Use this photo´.

#### 18.

Indtast din adresse, By og Land, derefter 'Continue'

## Take another photo

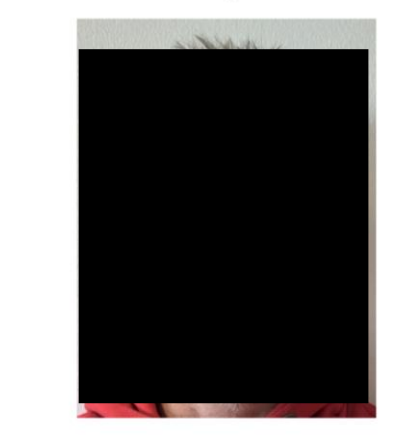

Our automated checks suggest your photo does not meet the requirements.

Make sure:

16.

- you are in even lighting
- there are no reflections or shadows on your face

We recommend taking a new photo as this one may be rejected.

Retake

## **17**.

Your photo meets our requirement

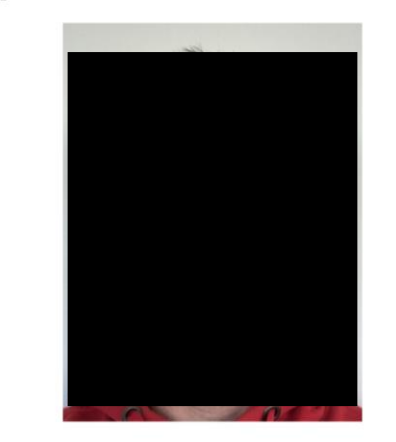

## **18**.

#### **Home address**

Provide the address where you live most of the time.

| Address line 1            |  |
|---------------------------|--|
| Address line 2 (optional) |  |
|                           |  |

Address line 3 (optional)

Town or city

| Postcode or zip code (optional) |              |  |
|---------------------------------|--------------|--|
|                                 |              |  |
| Country                         | $\checkmark$ |  |
|                                 |              |  |

Retake

Use this photo

o

Continue

## Albatros travel

## **19**.

19.

Her fortæller appen, hvilken nationalitet du har, udfra scanningen af dit pas.

## 20.

Er du i arbejde, så vælger du 'Yes, I have a job' og taster ind, hvad du laver. Er du ikke i job, så vælger du 'No, I don't have a job' og derefter 'Continue'

## 21.

Har du tidligere være straffet, Yes/Ja eller No/Nej. Derefter 'Continue'

#### Your nationalities

Scanned from your passport: **Denmark - DNK** 

Add any other nationalities you have, including any you have had in the past.

Continue

+ Add another nationality

#### Do you have a job?

This includes if you are self-employed.

Continue

Yes, I have a job

20.

No, I do not have a job

## **21**.

# Have you ever had a criminal conviction?

Include convictions from any country.

You do not need to tell us about convictions for activities that are legal in the UK, for example trade union membership or same-sex relationships.

Continue

Yes

No

Tøndergade 16, 1752 København V | albatros.dk | 36 98 98 98 | info@albatros.dk

23.

## Albatros travel

## **22**.

## 22.

Har du nogensinde været involveret i eller mistænkt for nogen af følgende? Krigsforbrydelser, terrorisme eller ekstremistiske grupper? Yes/Ja eller No/Nej. Tryk derefter på 'Continue'

#### 23. / 24.

Kontrollere at alle oplyste informationer er korrekte. Skal der ændres noget, så trykker du på 'Change' og retter feltet, ellers trykker du på 'Continue'.

## Have you ever been involved in, or suspected of, any of the following?

- war crimes, genocide or crimes against humanity
- terrorism including support for, or membership of, terrorist groups
- supporting extremist groups or expressing extremist views

Yes
No
Continue

## Check your answers

Check your answers carefully before you continue. You will not be able to change your answers after you submit your application.

## ETA application for **Dit Navn**

## Email Din emailadresse Phone number Change Dit telefonnummer Home address Change Adresse By Land

| Other Nationalities                                | Change |
|----------------------------------------------------|--------|
| Din Nationalitet                                   |        |
| dof                                                | Change |
| Din beskæftigelse                                  |        |
| <b>Criminal convictions</b>                        | Change |
| None                                               |        |
| Involvement in war crimes,<br>terrorism, extremism | Change |
| No                                                 |        |

24

## Albatros travel

## **25**.

## 25.

Du har nu godkendt, at alle oplysninger er korrekte. Ansøgningen kan blive afvist hvis det ikke er korrekt. Du kan ikke ændre dine svar, når du først har trykker på 'Continue to payment'

26. Hvis du er dansker, så betales ETA'en i EUR. Prisen er 12.59 euros. Tryk 'Continue to payment' for at betale.

#### Declaration

By sending this application, you confirm that, to the best of your knowledge, the information you have given is correct.

If you have given any false information:

your application can be refused

- you may be prosecuted
- you may be banned from the UK

If you are applying on behalf of someone else you must have confirmed with them that the application is complete and correct.

You cannot change your answers once you continue.

#### Your payment

26.

Because you are applying from Denmark, you will need to pay for your application in euros (EUR).

Your application will cost 12.59 euros.

This includes fees for currency conversion.

Choose a different country

## **27**.

#### **Enter payment details**

Total amount 12.59 euros (EUR)

## Buy with 🗯 Pay

OR

#### Pay by card

27. Vælg enten at betale med ´Apple Pay´ eller med kreditkort.

Continue to payment

Continue to payment

## Albatros travel

## **28**.

Card holder name

## **29**.

## **30**.

## 28.

Indtast navn på kortet, kortnummer, udløbsdato/år og din 3 cifrede kode.

## 29.

Bekræft at dine faktureringsadresse er korrekt, inden du bekræfter betalingen. Tryk på ´Confirm payment´

# Name on card

## 30.

Din ansøgning er nu indsendt med dit ETA reference nummer og der er sendt en mail til dig. Der kan gå op til 3 arbejdsdage, inden du får svar på ansøgningen. Tryk ´Done´ for at afslutte

| Billing address<br>Country    |
|-------------------------------|
| <br>$\checkmark$              |
| Address                       |
| <br>Address line 2 (optional) |
| <br>Address line 3 (optional) |
| <br>Town or city              |
|                               |

Postcode or zip code

By confirming the payment details you are also submitting your application.

#### Confirm payment

#### Application submitted

Your ETA reference number: Dit reference nr.

You have submitted your ETA application.

We have sent you a confirmation email to

If you do not receive this email, check your spam folder.

#### What happens next

We will send you an email when we have made a decision on your ETA. Allow up to 3 working days (Monday to Friday) to get a decision, but it may arrive much sooner. You can now close the app.

Apply for someone else

Done

## Albatros travel

Når din ETA er godkendt, vil du modtage en email. Der vil stå en startdato og en udløbsdato på ETA´en.

Du kan rejse til Storbritannien så mange gange, du vil, indtil din ETA udløber. Du skal ikke bekymre dig, hvis dit fulde navn ikke er med i denne e-mail. Det skal kun matche dit navn i den første linje af den maskinlæsbare zone (MRZ) i dit pas.

Du behøver kun dit pas.

Du behøver ikke at printe eller vise denne bekræftelses-e-mail.

Du skal gennem grænsekontrol, når du ankommer.

Din ETA er knyttet til dit pas. Hvis du får et nyt pas, skal du ansøge om en ny ETA for at rejse til Storbritannien.

Din ETA giver dig mulighed for at rejse til Storbritannien i 6 måneder.

Du kan også bruge en ETA, til at rejse gennem Storbritannien i transit.